시원한 공간감으로 눈이 편안하도록 여백을 살린 디자인

# **순바탕** <sup>서체 설치가이드</sup>

바탕체의 전통적 아름다움 속에서 활용성을 찾다

시원한 공간감으로 눈이 편안하도록 여백을 살린 디자인

순바탕

서체 설치가이드 Ver. 1.0

# 목차

## Windows용 설치방법

| 자동설치            | 02 |
|-----------------|----|
| 수동설치(미 설치) ———— | 04 |
| 수동설치(기 설치)      | 05 |

## Mac용 설치방법

| 자돗섴치 | 07 |
|------|----|
| 1021 | 07 |

## 삭제방법 및 유의사항

| 폰트 | 삭제방법 | 10 |
|----|------|----|
| 사용 | 유의사항 | 11 |

1.1 자동설치 윈도우용 설치프로그램을 이용할 시 아래의 순서에 따라 설치할 것을 권장한다.

1. SunBatangFonts.exe 파일을 더블 클릭하여 설치 프로그램을 실행한다.

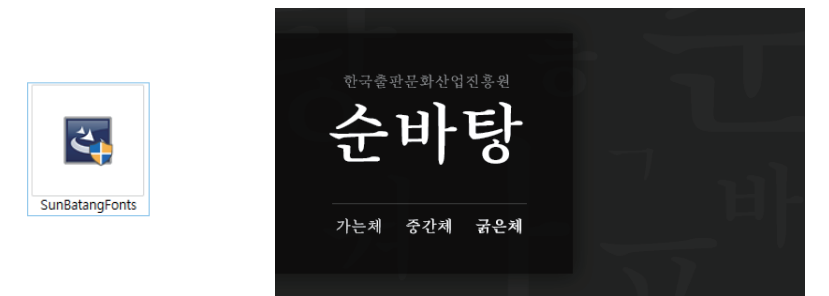

 아래와 같은 화면이 보이면, 사용중인 모든 응용프로그램(Adobe CS 제품, 한글, Microsoft Office 제품 등)을 종료한 후 [확인] 버튼을 클릭하여 설치를 진행한다.

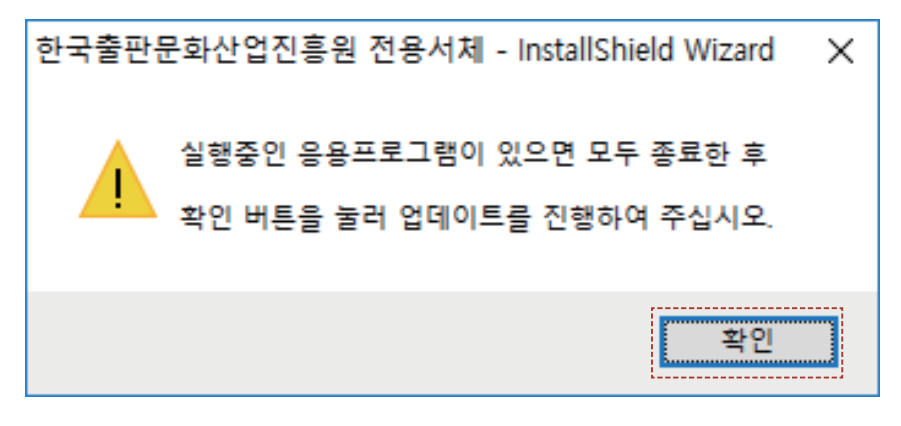

3. [다음] 버튼을 클릭하여 설치를 진행한다.

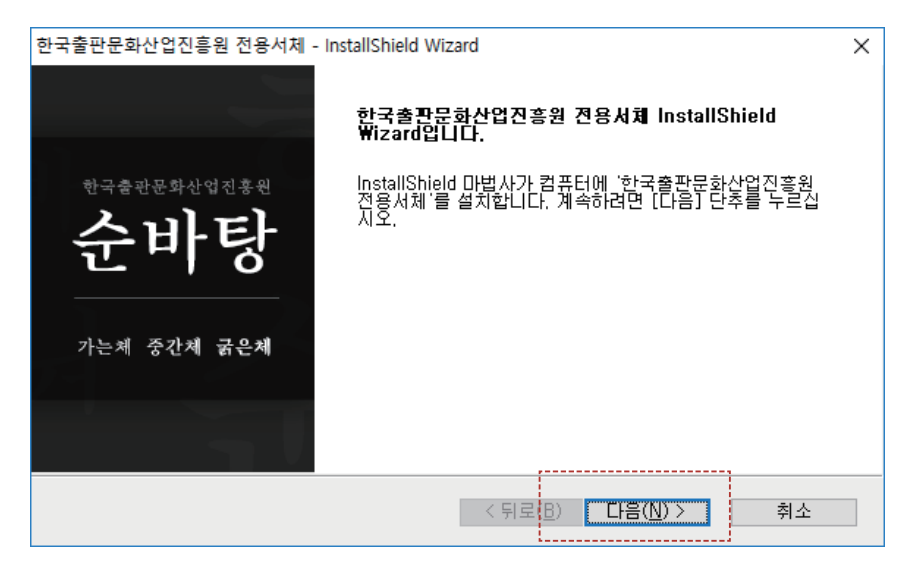

1.1 자동설치 윈도우용 설치프로그램을 이용할 시 아래의 순서에 따라 설치할 것을 권장한다.

4. [설치] 버튼을 클릭하여 설치를 진행한다.

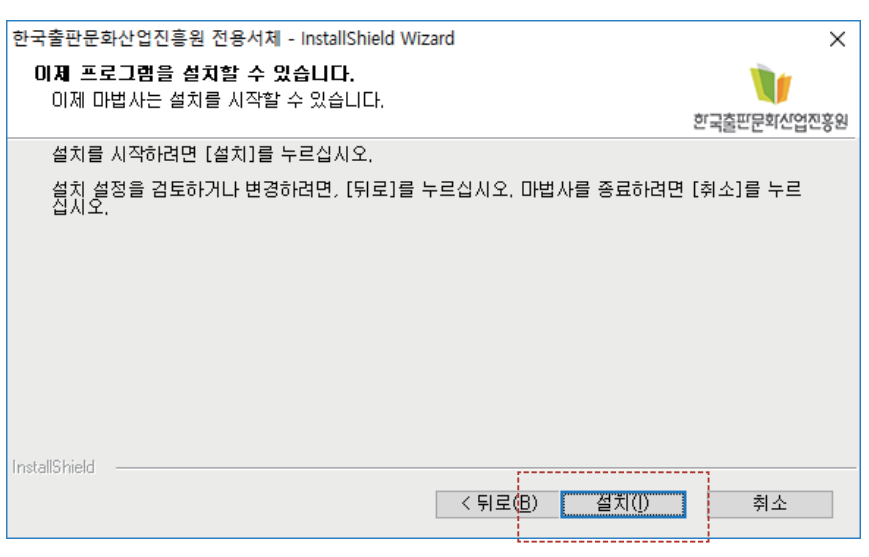

5. [완료] 버튼을 클릭하여 시스템을 다시 시작한다.※ 새로 설치된 폰트의 원활한 사용을 위하여 시스템 재시동을 권장한다.

| 한국출판문화산업진흥원 전용서체 - InstallShield Wizard |                                                         |  |  |  |
|-----------------------------------------|---------------------------------------------------------|--|--|--|
|                                         | InstallShield ₩izard 완료                                 |  |  |  |
| 한국출판문화산업진흥원                             | 서체를 정상적으로 미용하기 위해서는 재시동미 필요합니다. 지<br>금 시스템을 재시작 하시겠습니까? |  |  |  |
| 순바탕                                     | ◉꼐, 지금 컴퓨터를 다시 시작하겠습니다.                                 |  |  |  |
|                                         | ○ 아니오, 나중에 컴퓨터를 다시 시작하겠습니다.                             |  |  |  |
| 가는체 중간체 <b>굵은체</b>                      | [완료]버튼을 눌러 업데이트를 완료합니다.                                 |  |  |  |
|                                         |                                                         |  |  |  |
|                                         | < 뒤로(B) <b>완료</b> 취소                                    |  |  |  |

6. 시스템 재 시작 후 [제어판]-[글꼴] 에서 설치된 폰트 파일 확인하여 설치를 완료한다.

 1.2수동설치
 윈도우용 폰트파일을 이용할 시 아래의 순서에 따라 설치할 것을 권장한다.

 (폰트파일 미 설치 PC의 경우)

#### 1. 설치할 글꼴을 내려 받은 후, [제어판]에서 [글꼴]을 찾아 클릭한다.

| 💷 모든 제어판 항목               |                      | - 🗆 X                  |
|---------------------------|----------------------|------------------------|
| ← → × ↑ 🔛 > 제어판 > 모든 제어   | 판 항목                 | ✓ Ů 제어판 검              |
| 컴퓨터 설정 변경                 |                      | 보기 기준: 큰 아이콘 ▼         |
|                           |                      | ^                      |
| (에 BitLocker 드라이브 암호<br>화 | <b>F</b> lash Player | Realtek HD 오디오 관리<br>자 |
| RemoteApp 및 데스크톱<br>연결    | Windows Defender     | 💣 Windows 방화벽          |
| 🟹 개인 설정                   | 🔠 관리 도구              | 🔊 국가 또는 지역             |
| 🗼 글꼴                      | 💽 기본 프로그램            | 💕 날짜 및 시간              |
| 비트워크 및 공유 센터              | 💿 동기화 센터             | ງ 디스플레이                |
| 🥏 마우스                     | 🛺 메일                 | 📕 문제 해결                |
| 백업 및 복원(Windows 7)        | 陀 보안 및 유지 관리         | 🔈 복구 🗸                 |

해당 폰트의 오른쪽 버튼을 누르고 설치버튼을 클릭한다.
 또는 Windows / font폴더 [또는 제어판 > 글꼴] 폴더에 폰트를 설치한다.

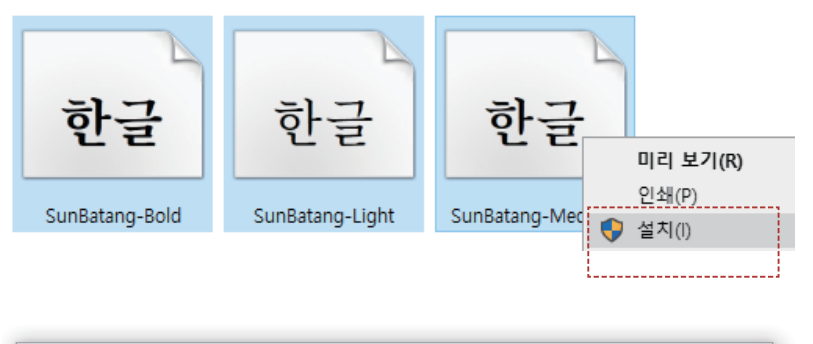

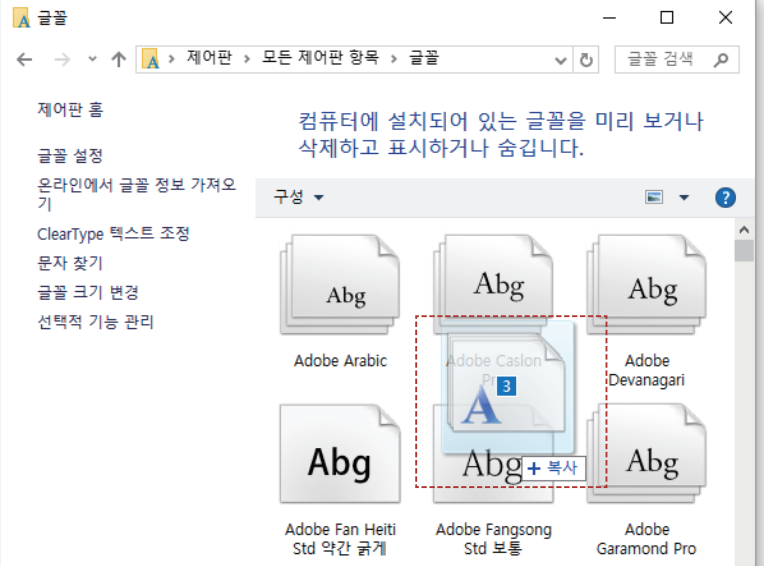

 1.2수동설치
 윈도우용 폰트파일을 이용할 시 아래의 순서에 따라 설치할 것을 권장한다.

 (폰트파일 기 설치 PC의 경우)

#### 1. 설치할 글꼴을 내려 받은 후, [제어판]에서 [글꼴]을 찾아 클릭한다.

| [ | 🔝 모든                     | 제어판 항목                 |      |                  |          | - 0                    | × |
|---|--------------------------|------------------------|------|------------------|----------|------------------------|---|
|   | $\leftarrow \rightarrow$ | ✓ ↑ 🔛 > 제어판 > 모든 제어판   | 반 항목 |                  |          | ∨ ਹੈ 제어판 검 )           | ρ |
|   | 컴퓨터                      | 터 설정 변경                |      |                  |          | 보기 기준: 큰 아이콘 🔻         |   |
|   |                          |                        |      |                  |          |                        | ^ |
|   | Ą                        | BitLocker 드라이브 암호<br>화 | F    | Flash Player     | hand     | Realtek HD 오디오 관리<br>자 |   |
|   | -                        | RemoteApp 및 데스크톱<br>연결 |      | Windows Defender |          | Windows 방화벽            |   |
|   |                          | -개안 설정                 | 5    | 관리 도구            | Ð        | 국가 또는 지역               |   |
|   | A                        | 글꼴                     | 6    | 기본 프로그램          | P        | 날짜 및 시간                |   |
|   |                          | 네트워크 및 공유 센터           | 0    | 동기화 센터           |          | 디스플레이                  |   |
|   | 9                        | 마우스                    | ٩    | 메일               |          | 문제 해결                  |   |
|   |                          | 백업 및 복원(Windows 7)     | 1    | 보안 및 유지 관리       | <b>_</b> | 복구                     | ~ |

2. 글꼴 목록에서 순바탕 가는체, 중간체, 굵은체를 모두 삭제한다.

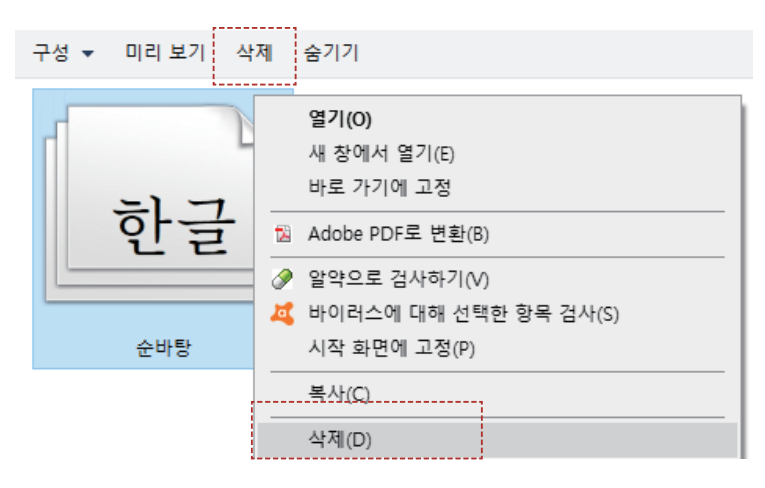

- 1.2수동설치
   윈도우용 폰트파일을 이용할 시 아래의 순서에 따라 설치할 것을 권장한다.

   (폰트파일 기 설치 PC의 경우)
  - 해당 폰트의 오른쪽 버튼을 누르고 설치버튼을 클릭한다.
     또는 Windows / font폴더 [또는 제어판 > 글꼴] 폴더에 폰트를 설치한다.

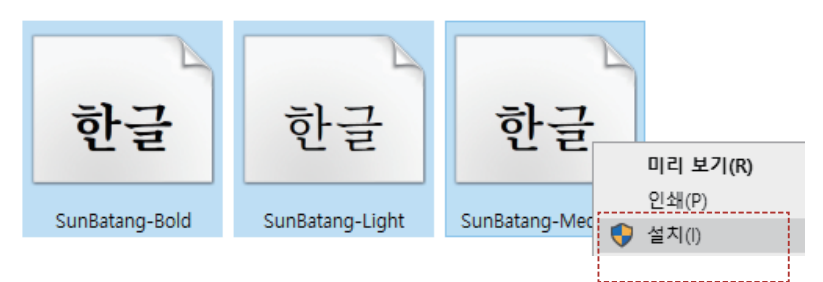

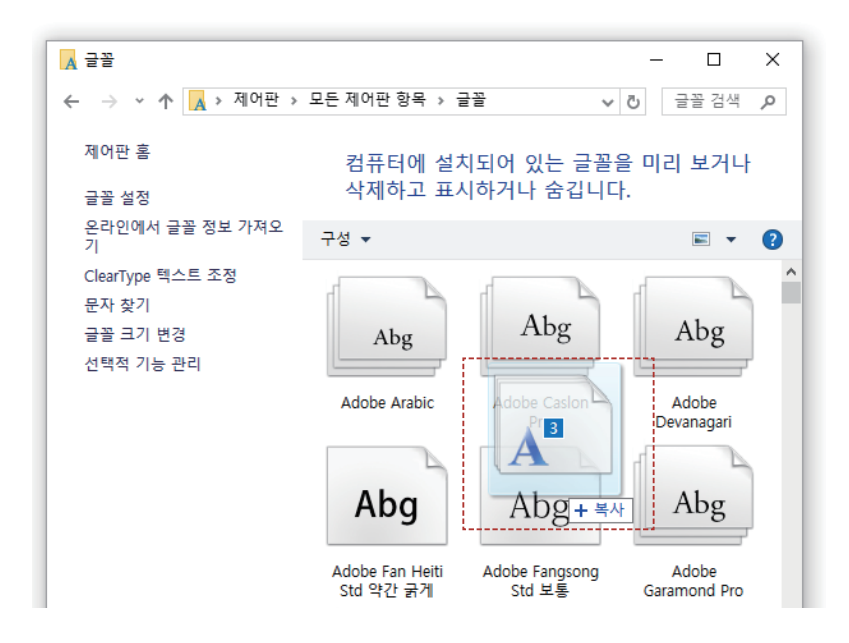

2.1 자동설치 Mac용 설치프로그램을 이용할 시 아래의 순서에 따라 설치할 것을 권장한다.

> 1. SunBatang.Dmg 파일을 더블클릭하여 마운트한 후 SunBatang 아이콘을 더블클릭하여 실행한다.

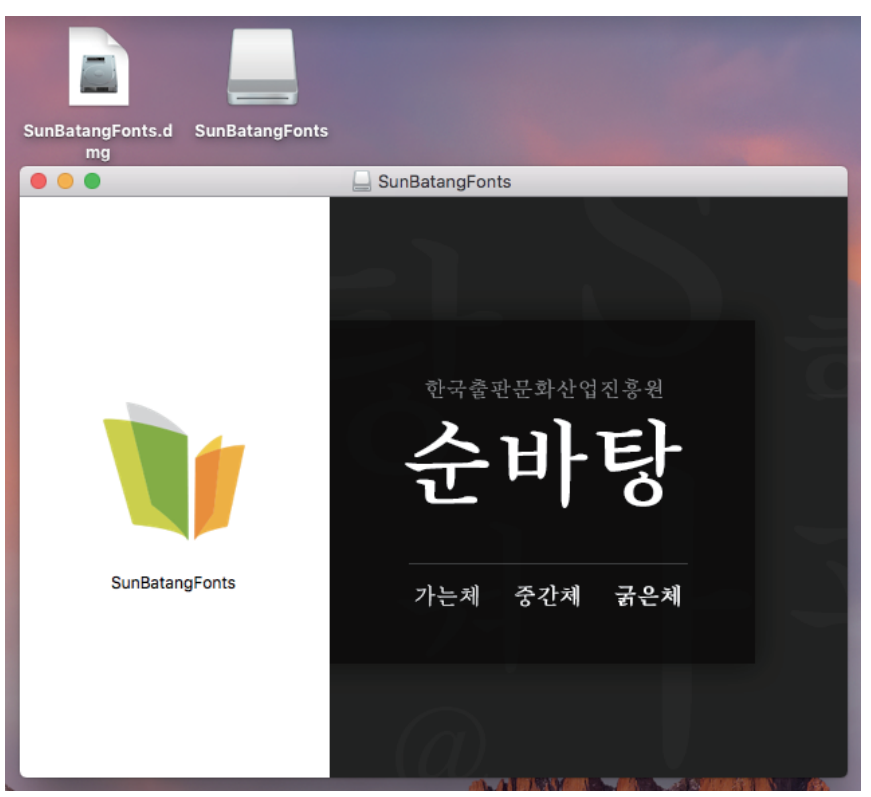

#### 2. 계속 (Continue) 버튼을 클릭한다.

| 0 0 0                         | SunBatangFonts                 |
|-------------------------------|--------------------------------|
|                               | 지침                             |
| ● 시신<br>● 설치 유형               |                                |
| 설치 중                          |                                |
| ● 완료                          |                                |
|                               | 한국출판문화산업진흥원                    |
|                               | 순바탕                            |
| <sup>한국출반문회산업전총권</sup><br>순바탕 | 가는체 중간체 굵은체                    |
| <br>가는체 중간체 굵은체               | Installation powered by VISE X |
|                               | 뒤로 계속                          |

## **2.1 자동설치** Mac용 설치프로그램을 이용할 시 아래의 순서에 따라 설치할 것을 권장한다.

### 3. 설치 (Install) 버튼을 클릭한다.

| 0 0 0                                               | SunBatangFonts                                                                             |                                                      |
|-----------------------------------------------------|--------------------------------------------------------------------------------------------|------------------------------------------------------|
| ● 지침<br>● 설치 유형<br>● <b>설치 중</b><br>● <del>압료</del> | <ul> <li>쉬운 설치</li> <li>◇</li> <li>(설치) 단추를 클릭하여 설치하십시오</li> <li>• Easy Install</li> </ul> |                                                      |
| <sup>한국순관문화산업전총원</sup><br>순바탕                       |                                                                                            |                                                      |
| 가는채 중간체 굵은체                                         | 사용 가능한 디스크 공간: 〉 4GB                                                                       | 필요한 다 <del>스코</del> 공간 <del>:</del> 24.75MB<br>뒤로 설치 |

4. 설치가 완료된 후 종료(Quit) 버튼을 누른 뒤 반드시 재시동한다.

| 000                                                                     |                                                                                               |
|-------------------------------------------------------------------------|-----------------------------------------------------------------------------------------------|
|                                                                         | 완료                                                                                            |
| <ul> <li>● 지침</li> <li>● 설치 유형</li> <li>● 설치 중</li> <li>● 완료</li> </ul> | 설치가 성공적으로 끝났습니다. 작업을 완료했으면 (종료)를 클릭하여<br>Installer를 종료하십시오. 다른 설치 작업을 수행하려면 (계속)을 클릭<br>하십시오. |
| <sup>한국순민문화산업전용된</sup><br>순바탕                                           |                                                                                               |
| 가는체 중간체 굵은체                                                             | Installation powered by VISE X 계속 중료                                                          |

| ● ● ● 한국어(18개의 서체)                                                                                                    |   |                                                                                                    |  |  |  |
|----------------------------------------------------------------------------------------------------|---|----------------------------------------------------------------------------------------------------|--|--|--|
| \Xi iiii AaI 🚯                                                                                                    | + | Q 검색                                                                                                    |  |  |  |
| ::::: AaI         ·:::: AaI         ·::: AaI         ·::: AaI         ·::: AaI         ·::: AaI         ·::: AaI         ·::: AaI         ·::: AaI         ·::: AaI         ·:: AaI         ·: AaI |   | Q 검색<br>코가: 22 ♥<br>순바탕가는체<br>동해물과 백두산이 마르고<br>닳도록 하느님이 보우하사<br>(つ(b)(3)あア※♥♪3%"<br>ABcdEFgh 1234567890<br>순바탕중간체<br>동해물과 백두산이 마르고<br>닳도록 하느님이 보우하사<br>(つ(b)(3)あア※♥♪3%"<br>ABcdEFgh 1234567890 |  |  |  |
| +                                                                                                    |   | 순바탕 굵은체<br>동해물과 백두산이 마르고<br>닳도록 하느님이 보우하사<br>⑦(b)(3)あア※♥♪¾"<br>ABcdEFgh 1234567890                                                                                                    |  |  |  |

### 5. 시스템 재시작 후 서체 관리자에서 설치된 폰트 파일 확인하여 설치를 완료한다.

- **3.1 폰트 삭제방법** 폰트의 삭제는 아래 삭제방법을 이용하며, Adobe 제품군에서의 문제 발생 시 폰트캐시 삭제 후 프로그램을 재시동할 것 권장한다.
- ·수동폰트 삭제방법 Win: Windows₩Fonts 폴더 (또는 제어판 > 글꼴) 에서 "순바탕 가는체, 중간체, 굵은체"으로 나오는 폰트들을 찾아 삭제한다.

Mac : Library > Fonts 폴더 (또는 사용자명 > Library > Fonts) 에서 "순바탕 가는체, 중간체, 굵은체"로 나오는 폰트들을 찾아 삭제한다.

· Adobe 폰트 캐시 삭제 폰트 삭제 후에도 Adobe 제품 군에서는 폰트 사용에 문제가 발생시, 이전 폰트 파일과 새로운 폰트 파일의 내부 이름이 같기 때문에 폰트가 제대로 업데이트 되지 않을 수 있다. 이에 대해서는 Adobe군에서 저장하는 폰트 캐시를 삭제한다.

- AdobeFnt. 1st 삭제 후 프로그램 재구동

Font 재설치 후 일러스트 프로그램 먼저 구동 -> 폰트 인식 결과 확인 후 사용 권장
 자세한 방법은 아래를 참조.

AdobeFnt.lst 파일 경로

#### Win XP

C > Documents and Settings > User > Local Settings > Application Data > Adobe > TypeSupport(TypeSupport > fonts 에도 동일파일 있을 경우 삭제)

#### Win 7

C > 사용자 > 계정명 > AppData > Local > Adobe > TypeSupport (단, CS5 버전의 경우 TypeSupport > CS5 > "AdobeFnt\_OSFonts.lst" 파일)

#### Mac OS X

HD > 사용자 > 계정명 > 라이브러리 > Caches > Adobe > TypeSupport 단, CS5 버전의 경우 HD > 사용자 > 계정명 > 라이브러리 > Caches > Adobe > TypeSupport > CS5 > "AdobeFnt\_OSFonts.lst" 파일

- 3. 2 사용 유의사항 순바탕 사용 시 유의사항을 숙지하여 사용에 지장이 없도록 한다.
  - 순바탕 가는체, 중간체, 굵은체의 지적재산권을 포함한 모든 권리는 한국출판문화산업진흥원에 있다.
  - 유료로 판매하거나 어떠한 이유로든 복사 및 배포의 대가로 요금을 부과하거나 수령할 수 없다.
  - 순바탕 가는체, 중간체, 굵은체는 어떠한 이유로든 한국출판문화산업 진흥원이외에 임의로 수정, 편집 등을 할 수 없으며 배포되는 형태 그대로 사용해야 한다.

순바탕 서체 설치가이드

서체 설치가이드 Ver. 1.0

기획 \_ 한국출판문화산업진흥원 제작 \_ (주)윤디자인그룹

본 문건은 한국출판문화산업진흥원의 제작물입니다. 부정경쟁방지 및 영업비밀보호에 관한 법률을 포함하여 관련 법령에 따라 보호의 대상이되는 영업비밀, 산업기술 등을 포함하고 있을 수 있습니다. 저작권은 한국출판문화산업진흥원에 있으며, 본 문서에 포함된 정보의 전부, 또는 일부를 무단으로 제 3자에게 공개, 배포, 복사 또는 사용하는 것은 엄격히 금지합니다.